# INSTRUKACJA WYSYŁANIA WNIOSKU O TRANSFER W SYSTEMIE EXTRANET

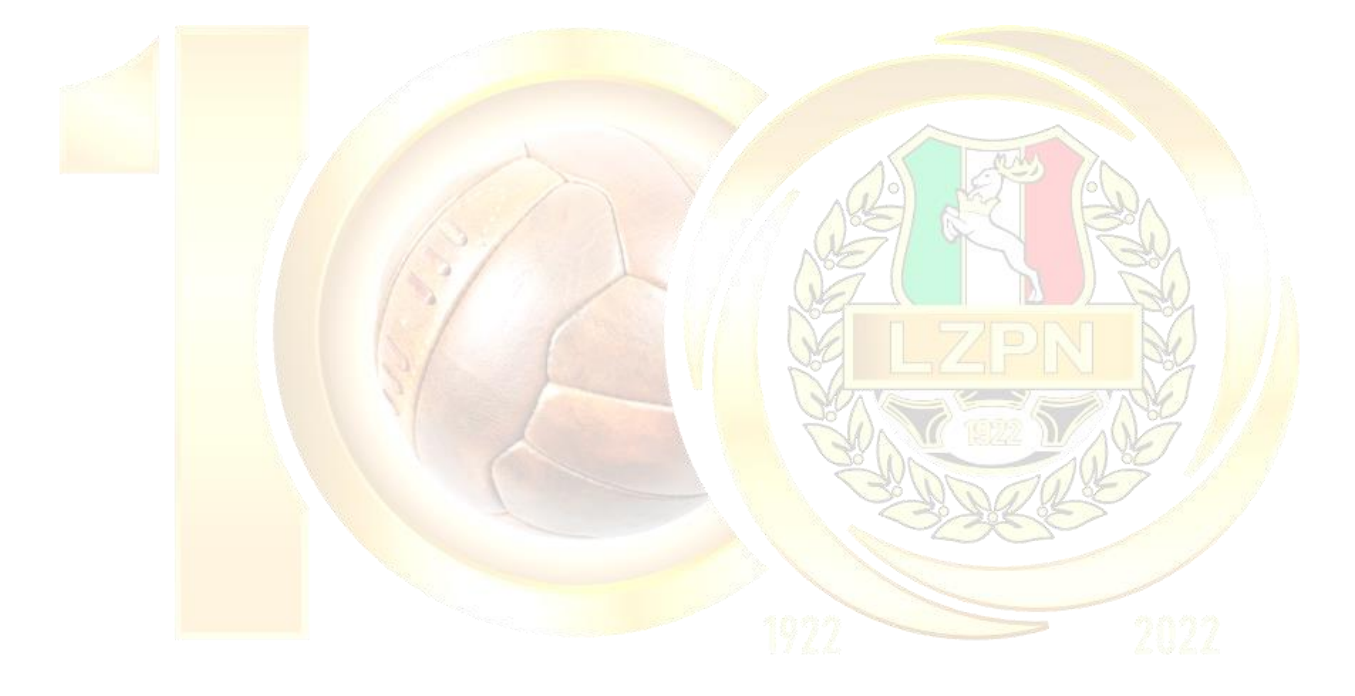

## 100 lat Lubelskiego Związku Piłki Nożnej

Logowanie na stronę kluby24.pzpn.pl

1.1. Po wejściu na stronę kluby24.pzpn.pl wyskoczy okno logowania do konta. 1.2.

Należy wpisać e-mail i hasło (zgodnie z posiadanym kontem na pzpn24.pzpn.pl).

| Łączy nas piłka                                                       | Polskav |
|-----------------------------------------------------------------------|---------|
|                                                                       |         |
| do serwisów internetowych<br>Polskiego Związku Piłki Nożnej<br>E-mail |         |
| Hasio<br>Zapamiętaj mnie<br>Nie pamiętam hasła                        |         |
| Zaloguj<br>Jesteś nowym użytkownikiem?<br>Zarejestruj się             |         |
|                                                                       |         |

### 2. Tworzenie wniosku o transfer zawodnika

2.1. Nale<mark>ży kliknąć w</mark> ikonkę swojego klubu.

|      | উঁছ                     | ŁĄCZY NAS PIŁKA          | BIBLIOTEKA PZPN   | CERTYFIKACJA | Z PODWÓRKA NA STADION | PIŁKA DLA WSZYSTKICH | PZPN TRENING PRO | 000 | <b>₽ ●</b> •  |
|------|-------------------------|--------------------------|-------------------|--------------|-----------------------|----------------------|------------------|-----|---------------|
|      | PZPN<br>Lączy nas piłka |                          |                   |              |                       |                      |                  |     |               |
| 9    | )                       |                          |                   |              | Wybierz klub          |                      |                  |     |               |
| Ċ    | 9                       |                          |                   |              |                       |                      |                  |     |               |
| Ē    | 5                       |                          |                   |              | Nazwa Twojego Klubu   |                      |                  |     |               |
| 12   | r                       |                          |                   |              | ä                     |                      |                  |     |               |
| ¥    |                         |                          |                   |              | U k                   |                      |                  |     |               |
| 1    | r                       |                          |                   |              | PZPN                  |                      |                  |     |               |
| ĩ    | 3                       |                          |                   |              | Łączy nas piłka       |                      |                  |     |               |
| 20   | 2                       |                          |                   |              |                       |                      |                  |     |               |
| 2    | 7                       |                          |                   |              |                       |                      |                  |     |               |
| _    | _                       |                          |                   |              |                       |                      |                  |     |               |
|      | -                       |                          |                   |              |                       |                      |                  |     |               |
| 2 AC | COPYRIGHT 202           | 20 - 2021 © PZPN.PL WSZY | STKIE PRAWA ZASTR | ZEŻONE       |                       |                      |                  |     | v1.1.1-beta-3 |

2.2. Aby rozwinąć listę funkcji należy kliknąć w ikonkę "trzech poziomych pasków". Po lewej stronie w sekcji "Transfery krajowe" (pierwsza ikonka "dwóch strzałek") należy wybrać opcję "Lista wniosków transferowych".

| Gaczy nas prifice                                                                                                    | *                                                                                                    |                                                                                                    |                                                                       |                                                                                             |                                                                                                    |
|----------------------------------------------------------------------------------------------------|----------------------------------------------------------------------------------------------------|----------------------------------------------------------------------------------------------------|-----------------------------------------------------------------------|---------------------------------------------------------------------------------------------|----------------------------------------------------------------------------------------------------|
| Stomilek Olsztyn                                                                                                    |                                                                                                    |                                                                                                    |                                                                       |                                                                                             |                                                                                                    |
| Klub                                                                                                    |                                                                                                    | Nazwa Two                                                                                                    | ojego Klubu                                                           |                                                                                             |                                                                                                    |
| Rozgrywki                                                                                                    |                                                                                                    | Jan K                                                                                                    | owalski                                                               |                                                                                             |                                                                                                    |
| Transfery krajowe                                                                                                    |                                                                                                    | c                                                                                                    | Ĵ                                                                     |                                                                                             |                                                                                                    |
| ista wniosków transferowych                                                                                                    |                                                                                                    | 1                                                                                                    | C.                                                                    |                                                                                             |                                                                                                    |
| .ista transferów do akceptacji                                                                                                    |                                                                                                    | Lączy                                                                                                    | nas pilka                                                             |                                                                                             |                                                                                                    |
| Fransfery zagraniczne                                                                                                    |                                                                                                    |                                                                                                    |                                                                       |                                                                                             |                                                                                                    |
| Zawodnicy                                                                                                    |                                                                                                    |                                                                                                    |                                                                       |                                                                                             |                                                                                                    |
|                                                                                                    |                                                                                                    |                                                                                                    |                                                                       |                                                                                             |                                                                                                    |
|                                                                                                    |                                                                                                    |                                                                                                    |                                                                       |                                                                                             |                                                                                                    |
| COPYRIGHT 2020 - 2021 © PZP<br>W celu dodania                                                                                                 | N.PL WSZYSTKIE PRAWA ZASTR<br>nowego wniosku<br>IAS PIŁKA BIBLIOTEKA PZPN                                                           | należy kliknąć<br>certyfikacja zpod                                                                               | w "Dodaj tran:<br>wórka na stadion Piłe                               | sfer" – prawy gó<br>ka dla wszystkich pzpw                                                  | v1.11-b<br>brny róg.<br>TRENING PRO 000                                                                  |
| COPYRIGHT 2020 - 2021 © PZP<br>W celu dodania                                                                                                 | N.PL WSZYSTKIE PRAWA ZASTR<br>NOWEGO WNIOSKU<br>IAS PIŁKA BIBLIOTEKA PZPN                                                           | należy kliknąć<br>certyfikacja zpod                                                                               | w "Dodaj tran<br>wórka na stadion Pie                                 | sfer" – prawy gć                                                                            | VI.11-b<br>brny róg.<br>TRENING PRO 00                                                                   |
| COPYRIGHT 2020 - 2021 © PZP<br>W celu dodania<br>W celu dodania<br>LACZY H<br>EXPTYNE<br>PROF                                                 | N.PL WSZYSTKIE PRAWA ZASTR<br>NOWEGO WNIOSKU<br>IAS PIŁKA BIBLIOTEKA PZPN                                                           | należy kliknąć<br>certyfikacja z pod                                                                              | W "Dodaj trans                                                        | sfer" – prawy gó                                                                            | VI.11-b<br>Drny róg.<br>TRENING PRO 000                                                                  |
| COPYRIGHT 2020 - 2021 © PZP<br>W celu dodania                                                                                                 | N.PL WSZYSTKIE PRAWA ZASTR<br>nowego wniosku<br>IAS PIŁKA BIBLIOTEKA PZPN                                                           | należy kliknąć<br>certyfikacja zpod                                                                               | w "Dodaj tran:<br>wórka na stadion Pił                                | sfer" – prawy gó                                                                            | VI.11-b<br>O'RNY RÓG.<br>TRENING PRO 000                                                                 |
| COPYRIGHT 2020 - 2021 © PZP<br>W celu dodania                                                                                                 | n.pl wszystkie prawa zastra<br>nowego wniosku<br>IAS Piłka Biblioteka pzph                                                          | zeżone<br>należy kliknąć<br>certyfikacja z pod                                                                    | W "Dodaj tran                                                         | sfer" – prawy gó<br>KRA DLA WSZYSTKICH PZPN<br>Dodaj                                        | v1.11-b<br>brny róg.<br>TRENING PRO ••• •                                                                |
| Wnioski, w k<br>pozyskującą                                                                                                    | n.pl wszystkie prawa zastra<br>nowego wniosku<br>as piłka biblioteka pzpn<br>ttórych klub jest s                                    | zeżone<br>należy kliknąć<br>certyfikacja zpod                                                                     | W "Dodaj tran<br>WORKA NA STADION PI                                  | sfer" – prawy gó<br>KKA DLA WSZYSTKICH PZPN                                                 | VI.11-b<br>DOTINY RÓG.<br>TRENING PRO 000                                                                |
| COPYRIGHT 2020 - 2021 © PZP<br>W celu dodania<br>LACZY)<br>EXEMPTION<br>Wnioski, w H<br>pozyskującą<br>DZIEŃ WPROWADZENIA                     | N.PL WSZYSTKIE PRAWA ZASTR<br>nowego wniosku<br>AS PIŁKA BIBLIOTEKA PZPN<br>stórych klub jest s                                     | zeżone<br>należy kliknąć<br>certyfikacja z pod<br>stroną<br>nazwisko i imię                                       | WORKA NA STADION PR                                                   | sfer" – prawy go<br>KA DLA WSZYSTKICH PZPW<br>Dodaj<br>KLUB ODSTĘPUJĄCY                     | v1.11-b<br>orny róg.<br>TRENING PRO ••• •                                                                |
| COPYRIGHT 2020 - 2021 © PZP<br>W celu dodania<br>CACZYP<br>CACZYP<br>Wnioski, w k<br>pozyskującą<br>Dzień wprowadzenia                        | nowego wniosku<br>nowego wniosku<br>as piłka biblioteka pzpu<br>stórych klub jest s<br>status                                       | CERTYFIKACJA Z POD                                                                                                | WORKA NA STADION PIE                                                  | sfer" – prawy go<br>RKA DLA WSZYSTKICH PZPN<br>Dodaj<br>KLUB ODSTĘPUJĄCY                    | v1.11-b<br>orny róg.<br>TRENING PRO ••• ••<br>••••<br>••••••••••••••••••••••••                           |
| COPYRIGHT 2020 - 2021 © PZP<br>W celu dodania<br>LACZY<br>EXPROSE<br>Wnioski, w H<br>pozyskującą<br>Dzień wprowadzenia<br>2020-09-28 10:30:47 | N.PL WSZYSTKIE PRAWA ZASTR<br>nowego wniosku<br>AS PIŁKA BIBLIOTEKA PZPN<br>STATUS<br>Zawodnik potwierdzony                         | ZEŻONE<br>I NALEŻY KLIKNĄĆ<br>CERTYFIKACJA Z POD<br>CERTYFIKACJA Z POD<br>I NAZWISKO I IMIĘ<br>Cezary Kwiatkowski | W "Dodaj tran<br>WORKA NA STADION PIL<br>DATA URODZENIA<br>2011-07-21 | sfer" – prawy gó<br>RA DLA WSZYSTKICH PZPN<br>Dodaj<br>KLUB ODSTĘPUJĄCY<br>T<br>Nazwa Klubu | v111-b<br>orny róg.<br>TRENING PRO OO O<br>transfer<br>2020/2021 V<br>RODZAJ TRANSFERU<br>Zawodnik wolny |
| COPYRIGHT 2020 - 2021 © PZP<br>W celu dodania                                                                                                 | N.PL WSZYSTKIE PRAWA ZASTR<br>nowego wniosku<br>IAS PIŁKA BIBLIOTEKA PZPN<br>stórych klub jest s<br>STATUS<br>Zawodnik potwierdzony | zeżone<br>należy kliknąć<br>zertyfikacja z pod<br>troną<br>Mazwisko i imię<br>Cezery Kwiatkowski                  | WORKA NA STADION PIE                                                  | sfer" – prawy go<br>RA DLA WSZYSTKICH PZPN<br>Dodaj<br>KLUB ODSTĘPUJĄCY<br>T<br>Nazwa Klubu | VIII-b<br>DOUDY OF CONTRACTOR<br>TRENING PRO<br>2020/2021 V<br>RODZAJ TRANSFERU<br>Zawodnik wolny        |

### 3. Uzupełnianie wniosku

3.1. Po dodaniu nowego wniosku, pojawi się okno "Nowy wniosek transferowy".

3.2. Aby wyszukać zawodnika należy wpisać jego pesel lub numer ewidencyjny (nie ma możliwości wyszukiwania po nazwisku zawodnika).

| PIPN<br>Lean poly                      | Nowy wniosek transferowy                                           | ×                           | NINGPRO 000 🛆 🔘 V                   |
|----------------------------------------|--------------------------------------------------------------------|-----------------------------|-------------------------------------|
| 0                                      | 1. Wybór zawodnika (status: Nowy niezapisany)                      | ^                           |                                     |
| Wnioski, pozyskuja It DZIEN WPROWALE T | Status       •     PESEL     Nr zawodnika       PESEL/Nr zawodnika | Nowy nie zapisany<br>Szukaj | fer 2020/2021 ~<br>RODZAJ TRANSFERU |
| 2020-09-28 10:30:<br>☆                 | 2. Transfer                                                        | ~                           | Zawodnik woiny                      |
| COPYRIGHT 2020 - 2021                  | 3. Płatności                                                       |                             | v1.1.1-beta-3                       |

3.3. Następnym krokiem jest wybranie rodzaju zmiany przynależności klubowej, w tym celu należy kliknąć w strzałkę – pojawi się lista wyboru.

|                       |                                 |                                          |        | A 8 6         |
|-----------------------|---------------------------------|------------------------------------------|--------|---------------|
| S's                   | Status zawodnika                | D - Definitywr                           | NG PRO | ···· 🗘 🔍 *    |
| PZPN                  | Klub odstępujący                | UKS Naki Olszty                          | n.     |               |
| Agenty man priller    | ZPN odstępujący                 | ZPN WARMIŃSKOMAZURSI                     | (1     |               |
| © Î                   | Klub pozyskujący                | UKS Stomilek Olszty                      | n      |               |
|                       | ZPN pozyskujący                 | ZPN WARMIŃSKOMAZURSH                     | a.     | ļ ,           |
| 0                     | Data ostatniego meczu           |                                          |        | i .           |
|                       | Nazwa rozgrywki                 |                                          |        | i .           |
|                       | Drużyny                         |                                          |        | i .           |
| ↓↑                    | Rodzaj zmiany<br>przynależności | Zawodnik wolny                           | ] 🔶    | ļ             |
| 11                    | Zawodnik profesjonalny          | wybierz                                  |        | l .           |
| en.                   |                                 | Zawodnik wolny                           |        | i .           |
| -                     |                                 | Transfer czasowy                         |        | i .           |
| 22                    |                                 | Transfer definitywny                     |        | ļ ,           |
|                       | 3. Płatności                    | Na okres nauki                           |        | i .           |
| H                     |                                 | Zawodnik wolny po 12 miesiącach karencji |        | i .           |
|                       | 4. Dokumenty                    | Odbycie służby wojskowej                 |        |               |
| COPYRIGHT 2020 - 2021 |                                 |                                          | -      | v1.1.1-beta-3 |

3.4. Następnie należy zaznaczyć czy zawodnik jest amatorem czy profesjonalistą – jeśli ma podpisany kontrakt, należy wskazać ramy czasowe jego obowiązywania.

| S.                       | Nazwa rozgrywki<br>Drużyny      |                   |       |     | ING PRO | ·· 0 0 |  |
|--------------------------|---------------------------------|-------------------|-------|-----|---------|--------|--|
| PZPN<br>Lecty sate pella | Rodzaj zmiany<br>przynależności | Zawodnik wolny    |       | ~   |         |        |  |
| ٢                        | Zawodnik profesjonalny          |                   | Nie • | Tak |         |        |  |
| •                        | Data kontraktu od               | dzień.miesiąc.rok |       |     |         |        |  |
| <b>a</b>                 | Data kontraktu do               | dzień.miesiąc.rok |       |     |         |        |  |
| μ† <sup>2</sup>          |                                 |                   |       |     |         |        |  |
| 11                       | 3. Płatności                    |                   |       |     |         |        |  |
| T                        |                                 |                   |       |     |         |        |  |

3.5. Na tym etapie, aby pojawiła się opcja wprowadzania kolejnych danych, należy zapisać wniosek (prawy dolny róg okna).

| PZPN<br>Lacay out pela  | Rodzaj zmiany<br>przynależności<br>Zawodnik profesjonalny | Zawodnik wolny | <ul> <li>Nie</li> <li>Tak</li> </ul> |              |    |
|-------------------------|-----------------------------------------------------------|----------------|--------------------------------------|--------------|----|
| ٢                       |                                                           |                |                                      |              |    |
| 0                       | 3. Płatności                                              |                |                                      |              |    |
| ā                       |                                                           |                |                                      |              |    |
| ↓↑                      | 4. Dokumenty                                              |                |                                      |              |    |
| J↑<br>•                 |                                                           |                |                                      |              |    |
| т<br>"                  | Dodatkowe: Pośredni                                       | су             |                                      |              |    |
| **                      |                                                           |                |                                      |              |    |
|                         | Historia transferu                                        |                | × ·                                  |              |    |
| 2 COPYRIGHT 2020 - 2021 | Zamknij                                                   |                | Zapisz                               | ) vi i tobre | -3 |
|                         |                                                           | $\sim 1/r$     |                                      | 0            |    |

3.6. Po zapisaniu wniosku pojawi się możliwość dodawania dokumentów – w tym celu należy kliknąć w "Załącz plik" przy odpowiednim tytule i pobrać zapisany dokument.

| PZPN                                     |                                        |           |             |     | 1-0/1 |
|------------------------------------------|----------------------------------------|-----------|-------------|-----|-------|
|                                          | 3. Płatności                           |           |             | ~   |       |
|                                          |                                        |           |             |     |       |
| e la la la la la la la la la la la la la | 4. Dokumenty                           |           |             | ~ 🔶 |       |
|                                          | DOKUMENT                               | ZAŁĄCZONY | DOKUMENT    |     |       |
|                                          |                                        |           |             |     |       |
|                                          | + Kontrakt profesjonalisty             |           | Załącz plik |     |       |
|                                          |                                        |           |             |     |       |
|                                          | + Deklaracja gry amatora               |           | Załącz plik |     |       |
|                                          | + Dowód wpłaty ekwiwalentu             |           | Załącz plik |     |       |
|                                          |                                        |           |             |     |       |
| COPYRIGHT 2020 - 2021                    | + Opłata transferowa na rzecz ZPN-PZPN |           | Załącz plik |     |       |
|                                          |                                        |           |             |     |       |

#### 4. Wysłanie wniosku

4.1. Po załączeniu odpowiednich dokumentów, w celu wysłania transferu do weryfikacji należy kliknąć w " Wyślij".

|                       | + Inny dokument       | × | Załącz plik     | ÷      |               |
|-----------------------|-----------------------|---|-----------------|--------|---------------|
| 11<br>T               | Dodatkowe: Pośrednicy |   |                 | ~      |               |
| *                     | Historia transferu    |   |                 | ~      |               |
| COPYRIGHT 2020 - 2021 | Zamknij               |   | Anuluj transfer | Wyślij | vl.1.1-beta-3 |

4.2. Przed wysłaniem wniosku pojawi się komunikat o dodaniu pośrednika – nie jest to opcja konieczna, w celu jej pominięcia należy kliknąć "tak".

| + Umowa transferowa: Załącz plik                                                       |
|----------------------------------------------------------------------------------------|
| + Czy na newno chcesz wykonać oneracie?                                                |
| Pamiętaj o dodaniu <b>Pośrednika</b> , jeśli uczestnicy w tym transferze. Aby go dodać |
| nie tak                                                                                |
| Doda                                                                                   |
| Historia transferu 🛛 😤                                                                 |
|                                                                                        |

# 100 lat Lubelskiego Związku Piłki Nożnej

#### 5. Zakończenie procesu transferowania zawodnika

5.1. Po wysłaniu wniosku transferowego jest on widoczny przez klub odstępujący oraz macierzysty ZPN zawodnika.

5.2. Na tym etapie klub odstępujący może potwierdzić lub odrzucić wniosek o transfer (etap ten nie jest obligatoryjny).

5.3. W przypadku negatywnej weryfikacji przez macierzysty ZPN zawodnika, status wniosku zmieni się na "Do poprawy".

| PZPN        | ŁĄCZY NAS PI                 | ŁKA BIBLIOTEKA PZPN                   | CERTYFIKACJA Z   | PODWÓRKA NA STADION | PIŁKA DLA WSZYSTKICH PZI | PN TRENING PRO ∞∞ ζ   | \$ |
|-------------|------------------------------|---------------------------------------|------------------|---------------------|--------------------------|-----------------------|----|
| ¢<br>¢<br>P | Vnioski, w któ<br>ozyskującą | rych klub jest st                     | roną             |                     | Dod                      | aj transfer 2020/2021 | ~  |
|             | DZIEŃ WPROWADZENIA           | STATUS                                | NAZWISKO I IMIĘ  | DATA URODZENIA      | KLUB ODSTĘPUJĄCY         | RODZAJ TRANSFERU      |    |
| 3           | 2021-02-01 14:53:37          | Do poprawy: Wnioskowany<br>(do Klubu) | Aleksander Nowak | 1987-11-09          | Nazwa Klubu              | Zawodnik wolny        |    |
| 6           | 2021-02-01 14:49:02          | Anulowany                             | KOWALSKA 1017    | 1987-11-09          | Nazwa Klubu              | Zawodnik wolny        |    |
| 3           | 2021-02-01 14:41:55          | Anulowany                             | KOWALDEA 1937    | 1987-11-09          | Nazwa Klubu              | Zawodnik wolny        |    |
|             | 2021-02-01 14:38:51          | Anulowany                             | KOWALIKA 1937    | 1987-11-09          | Nazwa Klubu              | Zawodnik wolny        |    |
| COPYRIG     | HT 2020 - 2021 © PZPN.PL     | . WSZYSTKIE PRAWA ZASTRZ              | ZEŻONE           |                     | ₽>                       | v1.:                  | •  |

Przesuwając dolny suwak w prawo pojawi się dalsza część formularza. Klikając w ikonkę "ołówka" wniosek o transfer może zostać edytowany.

| SZPN<br>y nas joitka |                   |                  |                   |             |                    |
|----------------------|-------------------|------------------|-------------------|-------------|--------------------|
|                      |                   |                  |                   |             |                    |
| Wnioski, w kt        | órych klub jest s | troną            |                   | Dodaj       | transfer 2020/2021 |
| pozyskującą          |                   |                  |                   |             |                    |
|                      |                   |                  |                   |             |                    |
| NAZWISKO I IMIĘ      | DATA URODZENIA    | KLUB ODSTĘPUJĄCY | RODZAJ TRANSFERU  | ROZLICZENIA | AKCJE              |
| Ţ                    |                   | T                |                   |             |                    |
| Aleksander Nowak     | 1987-11-09        | Nazwa Klubu      | 19 Zawodnik wolny | Brak danych | ( )                |
| KOWALIKA TEST        | 1987-11-09        | Nazwa Klubu      | 19 Zawodnik wolny | Bezpłatny   | / Cdycja           |
| KOWALIKA TEST        | 1987-11-09        | Nazwa Klubu      | 19 Zawodnik wolny | Bezpłatny   | 1                  |
| ROWALIKA 1817        | 1987-11-09        | Nazwa Klubu      | 19 Zawodnik wolny | Bezpłatny   | 1                  |
|                      |                   |                  |                   |             |                    |

5.4. Wchodząc w edycję, wyświetli się okno transferu – w zakładce "Historia transferu" widoczny będzie powód odrzucenia transferu. W tym przypadku należy postępować zgodnie z uwagami, a następnie wysłać wniosek ponownie.

| Historia | a transferu       |                         |                                                                          | ^                |  |
|----------|-------------------|-------------------------|--------------------------------------------------------------------------|------------------|--|
| в        | DATA AKTUALIZACJI | STATUS                  | UWAGI                                                                    | PRZECZYT         |  |
|          | 2021-02-01 04:30  | Do poprawy: Wnioskowany | błędnie wypełniona<br>deklaracji gry amatora - brak<br>podpisu zawodnika |                  |  |
|          | 2021-02-01 04:21  | Wnioskowany             |                                                                          |                  |  |
|          | 2021-02-01 03:53  | Nowy                    |                                                                          |                  |  |
| 4        |                   |                         |                                                                          | •                |  |
| i4 4     | 1 > >             |                         |                                                                          | 1 - 3 Z 3 STANÓW |  |
|          |                   |                         |                                                                          |                  |  |
|          |                   |                         |                                                                          |                  |  |
| Zamknij  | 11 - 1            |                         | Anuluj transfer                                                          | Wyślij           |  |

5.5. W przypadku pozytywnej weryfikacji przez macierzysty ZPN zawodnika, status wniosku zmieni się na "Zawodnik potwierdzony" – oznacza to, że zawodnik zmienił przynależność klubowa, ale nie jest jeszcze uprawniony do gry w nowym klubie.

| PZP<br>Lączy na | N<br>15 příba       |                       |                       |                |                  |                         |
|-----------------|---------------------|-----------------------|-----------------------|----------------|------------------|-------------------------|
|                 | DZIEŃ WPROWADZENIA  | STATUS                | NAZWISKO I IMIĘ       | DATA URODZENIA | KLUB ODSTĘPUJĄCY | <b>RODZAJ TRANSFERU</b> |
|                 |                     |                       | <b>T</b>              |                | <b>T</b>         |                         |
|                 | 2021-02-01 14:53:37 | Zawodnik potwierdzony | Aleksander Nowak      | 1987-11-09     | Nazwa Klubu      | Zawodnik wolny          |
|                 | 2021-02-01 14:49:02 | Anulowany             | KONNUMATION NOT WHICH | 1987-11-09     | Nazwa Klubu      | Zawodnik wolny          |
|                 | 2021-02-01 14:41:55 | Anulowany             | MONING MATERY MINISPI | 1987-11-09     | Nazwa Klubu      | Zawodnik wolny          |
|                 | 2021-02-01 14:38:51 | Anulowany             | NUMBER OF STREET      | 1987-11-09     | Nazwa Klubu      | Zawodnik wolny          |
|                 |                     |                       |                       |                |                  |                         |
|                 | 4                   |                       |                       |                |                  | •                       |
|                 |                     |                       |                       |                |                  |                         |

5.6. Kolejnym krokiem będzie uprawnienie zawodnika do gry. Wnioski o uprawnienie należy wysłać oddzielnie do każdej drużyny, w której zawodnik ma grać -> Instrukcja wysyłania wniosku o uprawnienie zawodnika